# PlatBoxSimulator ~ N-Queen モデル~

## 1 シミュレーションの準備

### 1.1 PlatBoxSimulatorのダウンロード&インストール

http://www.platbox.org/から、「ソフトウェア・ダウンロード」を選択して、ま ずユーザー登録をします。登録のときに、名前・所属を書き、自由記述欄に「モデ リング・シミュレーション入門の授業演習用」と書いてください。その後、ダウン ロードして、インストールをします。必ずインストールガイドに従ってインストー ルをしてください。ダウンロード&インストールをするのは、PlatBoxSimulator のみです。(Component Builder は関係ありません)

\* LZH 形式の圧縮ファイルの為、必ず解凍ソフトが必要となります。 \*ファイルサイズが大きいため、有線でのダウンロードを勧めます。

### 1.2 モデルのダウンロード

ダウンロードが完了したら、さらにモデルのダウンロードをします。PlatBoxSimulator だけでは Simulator で動かすものがないため、Simulator で動かすモデルが必 要となります。授業ページ (http://ilab.sfc.keio.ac.jp/2005/autumn/modeling/) に アクセスし、Webページの以下の記述の「ここ」の部分を右クリックして、nqueen.jar ファイルをダウンロードします。「ここ」を右クリックして「対象をファイルに保 存」を選択し、ダウンロードしてください。ファイル名が nqueen.zip でダウンロー ドされた場合は、nqueen.jar に名前を変更してください。

nqeen.jar ファイルは、インストールした PlatBoxSimulator フォルダの中に移動 します。C ドライブの Program Files のフォルダの中にあると思います。

その nqueen.jar ファイルを PlatBoxSimulator フォルダの中の plugins というフォ ルダの中に移動します。 これで PlatBoxSimulator を起動しシミュレーションを行う準備が整いました。

# 2 シミュレーションの実行

#### 2.1 PlatBoxSimulatorの起動

デスクトップ上のアイコンをクリックするか、スタートメニューから PlatBoxSimulator を選んで PlatBoxSimulator を起動してください。

PlatBoxSimulatorを起動しただけでは何もモデルが読み込まれないため、何も 動かすことはできません。制御パネルには「世界が読み込まれていません」と表 示されます。

### 2.2 モデルの読み込み

- 1. メニューバーから「ファイル」 「世界を開く」をクリックしてください。
- 2. nQueenProblem フォルダがあることを確認します。
- 3. 今回読み込む世界は、NQueenWorld です。
  - 「nQueenProblem」フォルダ 「model」フォルダ 「nQueenWorld」 と展開していき、NQueenWorldを選択して「了解」をクリックしてください。

- 4.「了解」をクリックすると、制御パネルに「NQueenWorld」と表示されます。 これでモデルの読み込みは完了です。
- 2.3 Viewer の表示方法

Viewer とは、モデル専用に用意された window のことです。N-Queen では N-Queen Viewer を使います。

- 1. メニューバーから「ビューア」 「N-Queen Viewer」を選択しクリックします。
- 2. すると N-Queen Viewer が表示されます。

### 2.4 制御パネルでモデルを操作する

モデルの操作は制御パネルで行います。PlatBoxSimulatorを起動すると同時に 表示されていますが、メニューバーの「ツール」 「制御パネル」から表示する ことが出来ます。 一番左のボタンは実行ボタンで、モデルを連続的に動かしたいときに使います。 左から二番目のボタンは、モデルの動きを自分の操作によって進めたいときにク リックします。コマ送りのような操作ができます。モデルの1クリックごとの動き のことをステップといい、nQueenWorldでは1回の計算が1ステップとなります。 その隣が一時停止ボタン、そして巻き戻しボタンとなります。

N-Queen Viewer での動きの様子を確認してください。

#### 2.5 モデルの設定を変更する

N-QueenのNは自分で数を設定することが可能です。このような数を変更でき るのが、World Initializerです。以下の手順でWorld Initializerを開いてください。 しかし、モデルを読み込んだ状態では、デフォルトの値が適用されています。そ こで設定を変更する場合には、新たに設定を追加する必要があります。

1. メニューバーから「ツール」 「World Initializer」を選択しクリックします。

2. 左下の「設定を追加する」ボタンをクリックします。

3. 設定リストに表示される新しい設定をクリックすることで、設定を変更する ことができます。

 4. 設定を変更したら「この設定を適用」ボタンをクリックします。
「世界を初期化します。よろしいですか?」というメッセージボックスが表示 されるので、「はい(Y)」をクリックします。これで新しい値が設定・適用されました。World Initializer は閉じてもかまいません。